## テスト配信の受取りと返信のしかた

- 1、「ロイロノート・スクールのはじめ方」にしたがってログインします。
- 2、画面左下の授業一覧から「家庭学習」「おうちでがくしゅう」を選び、新しいノートを作ります。
- 3、画面左下の「送る」から、配信されているカードを選び、右上の「使用する」を押します。
- 4、カードに返事を書き込み、「提出」に入れます。(※①参照)
- 5、「提出物 A」を選びます。(※②参照)

 $\times 1$ 

6、「資料を提出しました!」になれば返信完了です。

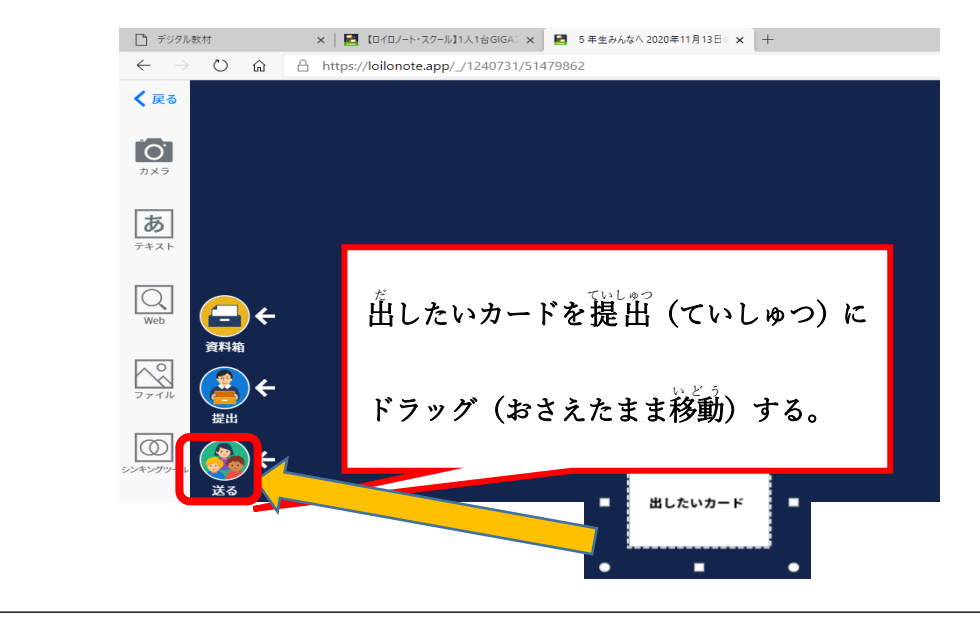

| $\leftarrow$ $\rightarrow$ $\circlearrowright$ $\widehat{\mathbf{G}}$ | A https://loilonote.app/_/124 | 0731/51533802  |                         |            |
|-----------------------------------------------------------------------|-------------------------------|----------------|-------------------------|------------|
| く 戻る                                                                  |                               |                | あと4時間 提出                | <b>物</b> A |
|                                                                       |                               | 戻る             | 提出箱                     |            |
|                                                                       | 8                             | 募集中            |                         |            |
| 5<br>7+21                                                             |                               | 提出物A           |                         | あと4時間 !    |
|                                                                       | 2                             | 2020年11月12日 締切 |                         |            |
| Web Control                                                           |                               | -              | $\backslash \backslash$ | 1 >        |
|                                                                       |                               |                |                         |            |
|                                                                       |                               |                | ていしゅつていしゅつばこ            | た思ど        |
|                                                                       |                               |                | жшубжешин               | C 122 10 0 |
| シンキシグシール 送る                                                           |                               |                |                         |            |
|                                                                       |                               |                |                         |            |

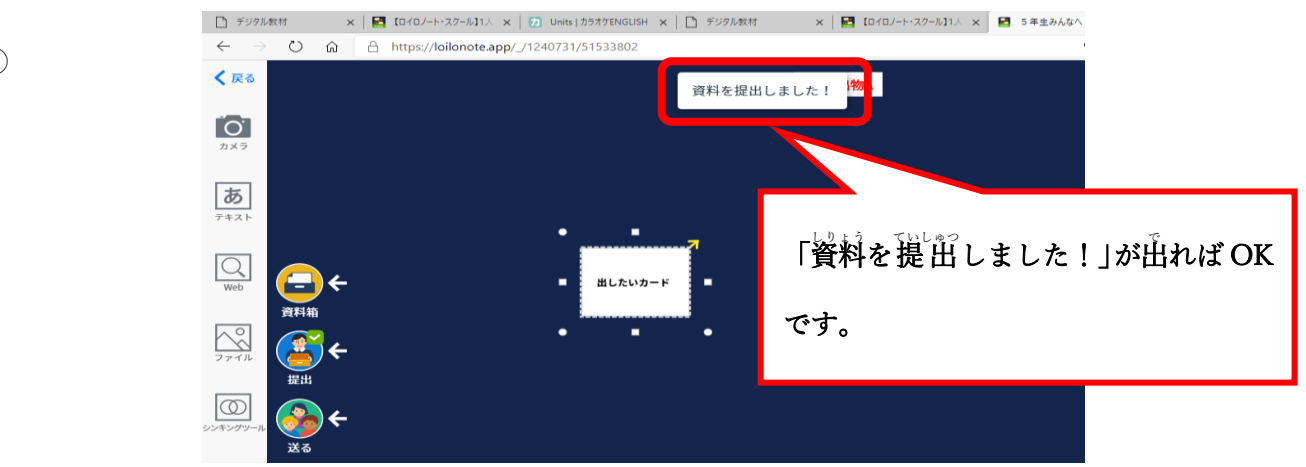

💥 (3)

 $\times (2)$